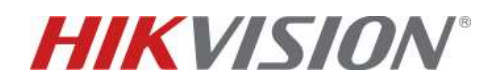

## Verifica di esistenza aggiornamenti importanti mediante HPC

## Descrizione:

In questo how to verrà illustrata la procedura per la verifica di eventuali aggiornamenti importanti di un dispositivo mediante l'utilizzo della piattaforma Hik-ProConnect (HPC).

Questo utile strumento viene adottato SOLAMENTE per cercare aggiornamenti che risolvono bug firmware.

Non utilizzare questa guida per cercare i firmware standard che fanno parte della naturale evoluzione del dispositivo.

## PROCEDURA MEDIANTE APP

- 1. Accedere all'App HPC e cliccare dalla schermata Home il menù "*Strumenti*"
- 2. Cliccare su "Cerca aggiornamenti firmware importanti"
- 3. Inquadrare con la fotocamera il QR code o il codice a barre presente sul dispositivo, come descritto di seguito:

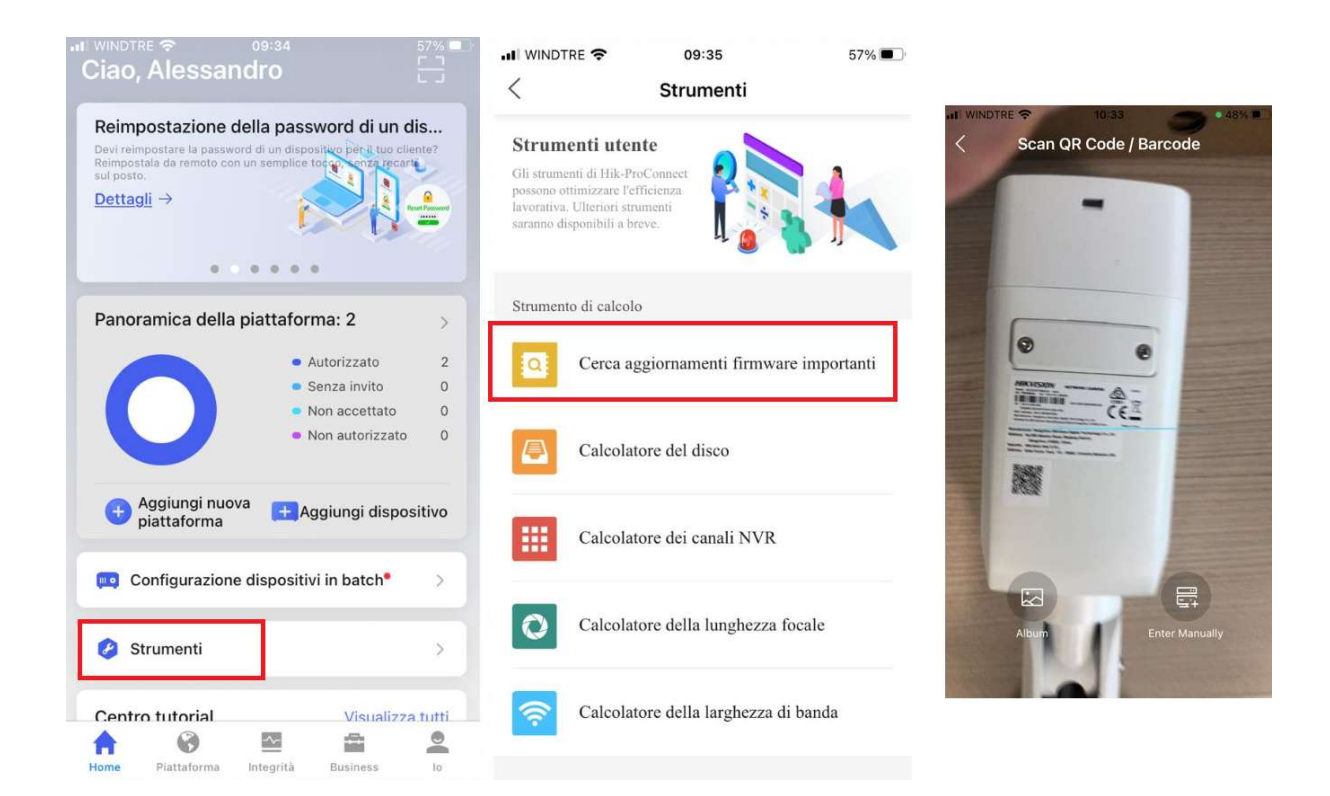

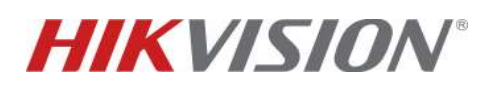

- 4. Se è disponibile un aggiornamento importante, verrà indicata la versione corrispondente e sarà poi possibile condividere il link da cui poterlo scaricare
- 5. Selezionare l'icona relativa alla mail e inserire l'indirizzo del destinatario che eseguirà l'aggiornamento

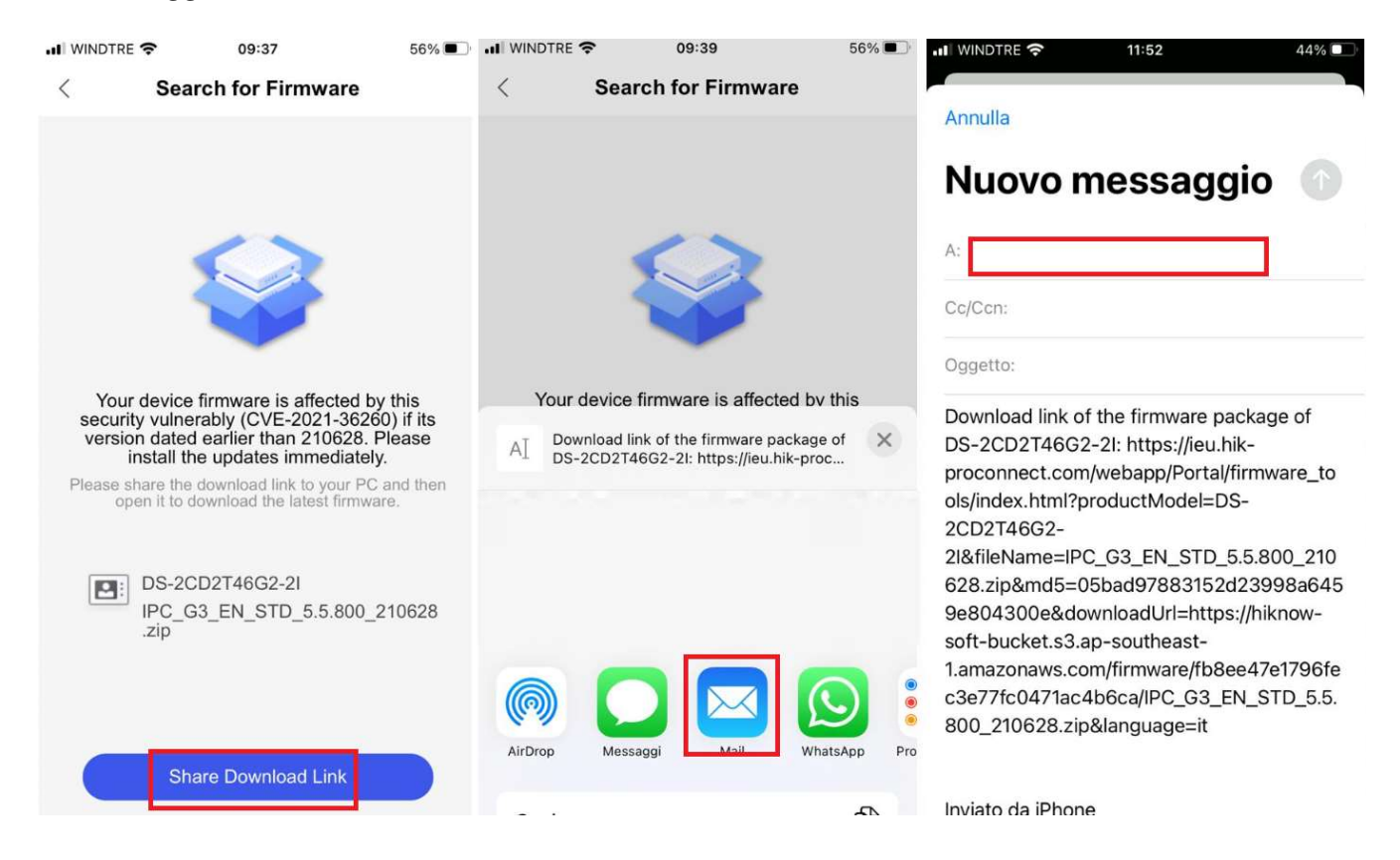

6. Dalla mail, cliccare sul link per accedere alla pagina dove scaricare il firmware:

| Alex Hik <hit.com i@gmail.com="" ine=""><br/>Upgrade</hit.com>                                                                                                    | Alessandro                                                                                                    |                                                                                                    | 09:54     |  |  |  |  |
|----------------------------------------------------------------------------------------------------|----------------------------------------------------------------------------------------------------|----------------------------------------------------------------------------------------------------|-----------|--|--|--|--|
| Download link of the firmware package of DS-2<br>2CD2T46G2-21&fileName=IPC G3 EN STD 5.5<br>bucket.s3.ap-southeast-1.amazonaws.com/firm                                                                     | CD2T46G2-21: https://ieu.hik-proconnect.com/<br>800 210628.zip&md5=05bad97883152d23999<br>ware/fb8ee47e1796fec3e77fc0471ac4b6ca/IP | webapp/Portal/firmware_tools/index.html?producti<br>ia6459e804300e&downloadUrl=https://hiknow-soft<br>C_G3_EN_STD_5.5.800_210628.zip&language=it | Model=DS- |  |  |  |  |
| Inviato da iPhone                                                                                                    |                                                                                                    |                                                                                                    |           |  |  |  |  |
|                                                                                                    |                                                                                                    |                                                                                                    |           |  |  |  |  |
| <ul> <li>C App</li> <li>C App</li> <li>C A ieu.hik-proconnect.com/webapp/Portal/firmware_tools/index.html?productMod l=DS-2CD2T46G2-2l&amp;fileName=IPC_G3_EN_STD_5.5.800_210628.zip8und5=05bate</li> </ul> |                                                                                                    |                                                                                                    |           |  |  |  |  |
|                                                                                                    | update_tips                                                                                                    |                                                                                                    |           |  |  |  |  |
| firmware_tools_table_tips                                                                                                    |                                                                                                    |                                                                                                    |           |  |  |  |  |
| product_model                                                                                                    | firmware_tools_table_new_firmware                                                                                                  | firmware_tools_table_md5                                                                                                    | firn      |  |  |  |  |
| DS-2CD2T46G2-2I                                                                                                    | IPC_G3_EN_STD_5.5.800_210628.zip                                                                                                   | 05bad97883152d23998a6459e804300e                                                                                                    | ц.        |  |  |  |  |

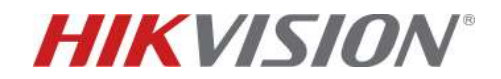

7. Eseguire l'aggiornamento mediante la procedura standard

| HIK       | VISION®                                                                            | Vista live                                                                                                    | Playback    | Immagine                          | Applica | zione    | Configurazione |               |
|-----------|------------------------------------------------------------------------------------|----------------------------------------------------------------------------------------------------|-------------|-----------------------------------|---------|----------|----------------|---------------|
|           | System (Sistema)<br>Impostazioni sistema                                           | Aggiornamento e m                                                                                                    | anutenzione | Aggiornamento online              | Log     | Diagnost | ica            |               |
|           | Manutenzione                                                                       | Riavvio                                                                                                    | Riavvi      | ar <mark>e il dispositivo.</mark> |         |          |                |               |
|           | Sicurezza<br>Gestione Telecamere<br>Gestione Utenti<br>Impostazioni di visualizzaz | Ripristina imp. predef.         Ripristina       Ripristinare tutti i parametri, esclusi i parametri IP, ai valori predefiniti in fabbrica.         Predefiniti       Ripristina tutti i parametri predefiniti. |             |                                   |         |          |                |               |
| Ø         | Rete                                                                               | Esporta                                                                                                    |             |                                   |         |          |                |               |
| <u>Q.</u> | Video e audio                                                                      | Parametri disp                                                                                                    | positivo    |                                   |         |          |                |               |
| 1         | Immagine                                                                           | Importa Config                                                                                                    | j. File     |                                   |         |          |                |               |
| Ë         | Evento                                                                             | Parametri dispositi                                                                                                    | ivo         |                                   |         |          | Sfoglia        | a Importe     |
| B         | Memorizzazione                                                                     | Stato                                                                                                    |             |                                   |         |          |                |               |
| Ŕ         | Rilevazione veicolo                                                                | Aggiorna FW                                                                                                    |             |                                   |         |          |                |               |
| 63        | VCA                                                                                | Firmware 🗸                                                                                                    |             |                                   |         |          | Sfoglia        | a Aggiorna FW |
| 255       | Acquisizione obiettivo                                                             | Stato                                                                                                    |             |                                   |         |          | 272,8          | n             |

## PROCEDURA DA PORTALE WEB

1. Accedere alla pagina WEB di HPC e cliccare sul menù "*Strumenti*"

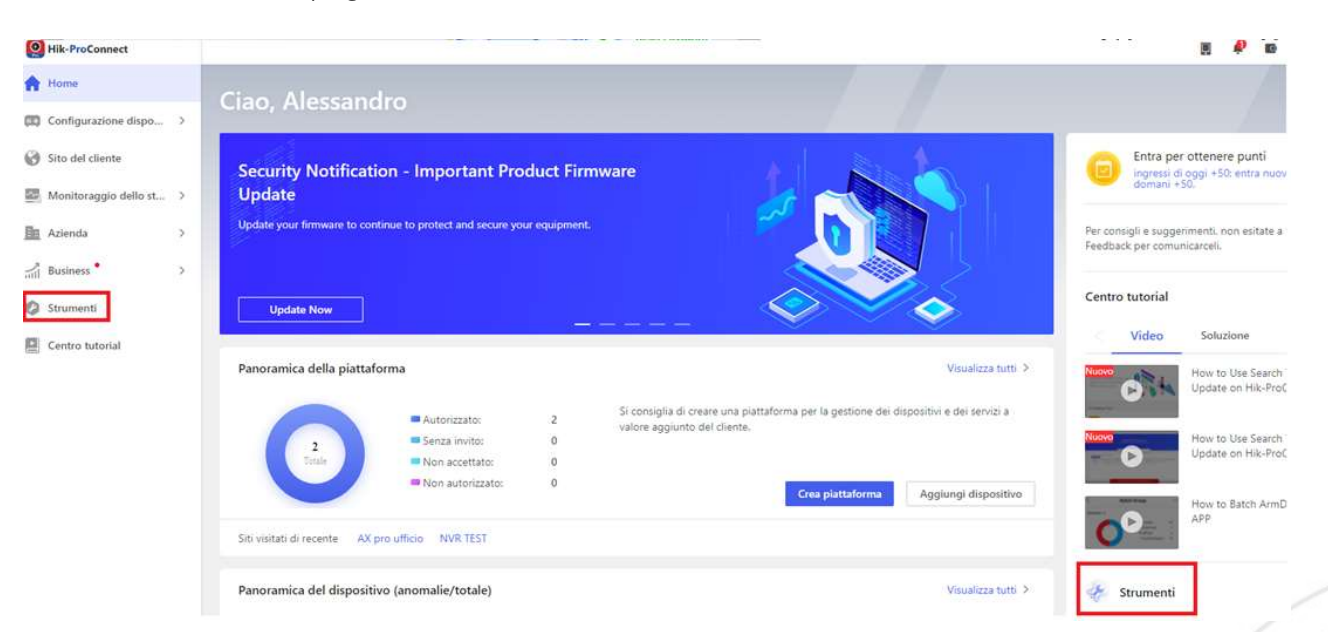

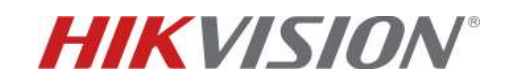

2. Cliccare su *"Cerca aggiornamenti firmware importanti"* 

|   | Monitoraggio dello st | > |                  |                                                                                                    |  |
|---|-----------------------|---|------------------|----------------------------------------------------------------------------------------------------|--|
|   | Azienda               | > |                  | Cerca aggiornamenti firmware importanti                                                                     |  |
| 1 | Business •            | > | Q                | Verifica se il firmware deve essere aggiornato e se il<br>dispositivo supporta il download del pacchetto di |  |
| 0 | Strumenti             |   |                  | aggiornamento.                                                                                              |  |
|   | Centro tutorial       |   |                  |                                                                                                    |  |
|   |                       |   |                  | Calcolatore della lunghezza focale                                                                          |  |
|   |                       |   | $\left( \right)$ | Calcolo dei parametri multipli relativa alla lunghezza                                                      |  |

- 3. HPC eseguirà automaticamente una scansione alla rete LAN dei dispositivi che necessitano di aggiornamento firmware. In alternativa, si può inserire manualmente il seriale del dispositivo per cui si vuole effettuare il controllo.
- 4. Cliccare sul simbolo 🕒 presente sulla colonna *"Operation"* e avviare lo scaricamento del firmware

|                                                    |                           | ware<br>y security vulnerabilities. |                   |           |                            |                           |           |
|----------------------------------------------------|---------------------------|-------------------------------------|-------------------|-----------|----------------------------|---------------------------|-----------|
|                                                    |                           | Enter Dev                           | vice Serial No.   |           | Q                          |                           |           |
| Affected Devices on the<br>Batch Upgrade Device(s) | Same LAN Found by the To  | ool                                 |                   |           |                            |                           |           |
| Product Model                                      | Device Serial No.         | Firmware Version                    | Device IP Address | Http Port | Latest Firmware            | MD5                       | Operation |
| DS-2DP1618ZIXS-DE/436/T4                           | DS-2DP1618ZIXS-DE/436/T42 | V5.5.12build 190923                 |                   | 80        | IPDP_H5_EN_STD_5.5.800_21( | 5854723d32075e27748c590a  | 4         |
| iDS-2PT9144MXS-D/T2                                | iDS-2PT9144MXS-D/T220190  | V5.5.23build 190821                 | 192 *** ***1      | 80        | (1)                        |                           |           |
| DS-2DF8225IH-AEL                                   | DS-2DF8225IH-AEL20170821  | V5.4.2build 180426                  | 1                 | 80        | IPD_H1_EN_STD_5.4.800_2109 | 72e0f5b27a6375186752ab90! | 1         |

5. Procedere con la procedura standard di aggiornamento come descritto alla pagina precedente.

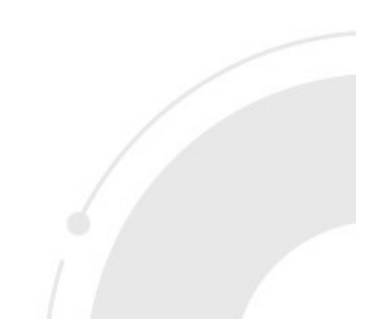

14

IPTC TEMP H7 EN STD 5.5.3. --

DS-2TD1217B-3/PA

DS-2TD1217B-3/PA20200324 V5.5.26build 201217